## MINNESOTA WORKERS' COMPENSATION MODERNIZATION PROGRAM

## Quick reference guide: Filing a dependency webform

Work Comp Campus will be used to electronically file the dependency information webform when dependency benefits are being paid. This webform is required in addition to the appropriate electronic data interchange (EDI) Maintenance Type Codes (MTCs).

 On your Campus dashboard, find the claim on the My Claims tab. Click on the Campus File Number (CFN, also the jurisdiction claim number or JCN) to link directly to the claim. You can also click on the filter button to filter by any of the column headers, then click on the CFN/JCN to link directly to the claim.

| LABOR AND INDUST                                                                                                    | ·RY                                                                                                    | Submit                                          | a Filing 🗸                                                                                                    |                                                                                        |                 |                        |                                  |                                                |                                 |                     |              |                                                   |     |
|----------------------------------------------------------------------------------------------------|----------------------------------------------------------------------------------------------------|-------------------------------------------------|----------------------------------------------------------------------------------------------------|----------------------------------------------------------------------------------------|-----------------|------------------------|----------------------------------|------------------------------------------------|---------------------------------|---------------------|--------------|---------------------------------------------------|-----|
| erview                                                                                                    |                                                                                                    |                                                 |                                                                                                    |                                                                                        |                 |                        |                                  |                                                |                                 |                     |              |                                                   | 1   |
|                                                                                                    |                                                                                                    |                                                 | •                                                                                                    | •                                                                                      |                 |                        | ■ Not                            | ations                                         | ons                             |                     |              |                                                   |     |
|                                                                                                    | 11                                                                                                    |                                                 | U                                                                                                    | U                                                                                      |                 |                        | No nodik                         |                                                |                                 |                     |              |                                                   |     |
|                                                                                                    | Open Clain                                                                                                    | ns                                              | Upcoming Events                                                                                                    | New Documents                                                                          |                 |                        |                                  |                                                |                                 |                     |              |                                                   |     |
|                                                                                                    | View details associated<br>claims in the My Queue                                                                                                    | to your your your your your your your you       | View and edit the details of your<br>events in the Events portal.                                                                                                    | Review documents in the<br>Notifications panel to ensure<br>accuracy.                  |                 |                        |                                  |                                                |                                 |                     |              |                                                   |     |
| ues                                                                                                    |                                                                                                    |                                                 |                                                                                                    |                                                                                        |                 |                        | Mv Eve                           | nts                                            |                                 |                     |              |                                                   |     |
| ms My Disputes                                                                                                    | My Forms My SCF As                                                                                                    | sessment Repo                                   | orts                                                                                                    |                                                                                        | <b>_</b>        |                        | October                          | 2020                                           |                                 |                     |              | <                                                 |     |
| ile Number                                                                                                    |                                                                                                    | Employee                                        |                                                                                                    | Data of Jaium                                                                          | Casture         | e mactive              | Su                               | Мо                                             | Ти                              | We                  | Th           | Fr                                                |     |
| ile Number En                                                                                                    | mployee                                                                                                    | Employer                                        | Claim Admin                                                                                                    | Date of Injury                                                                         | Status          |                        |                                  |                                                |                                 |                     | 1            | 2                                                 |     |
| -404 Pra                                                                                                    | actice Parish T<br>S                                                                                                    | Third Street Elemer<br>School                   | ntary                                                                                                    | 3/17/2020                                                                              | Open            |                        | 4                                | 5                                              | 6                               | 7                   | 8            | 9                                                 |     |
|                                                                                                    |                                                                                                    | Third Street Elemer                             | ntary                                                                                                    | 2/1/2019                                                                               | Open            |                        |                                  |                                                |                                 |                     |              | 16                                                |     |
| DEPARTMENT OF<br>LABOR AND INDUSTI<br>WOR CONF CARDS<br>ERVIEW                                                                                                    | ariel Finster I                                                                                                    | School Submit                                   | s filmg v                                                                                                    |                                                                                        |                 |                        | Not                              | tificati                                       | ons                             | )                   | Melissa (    | JaimAdm                                           |     |
|                                                                                                    | The Proster of Proster of Proster | ns I<br>portal.                                 | arme V<br>Decoming Events<br>Vev and edit the details of your<br>events in the Events paral.                                                                                                    | New Documents<br>Networks in the<br>Notifications panel to ensure<br>accuracy.         |                 |                        | No notific                       | tifications.                                   | ons                             |                     | Melissa (    | ClaimAdmi                                         |     |
| Less Mu                                                                                                    | T<br>T<br>Unred Health<br>Depen Claim<br>Very death, sourcided<br>dams in the My Queue                                                                                                    | School<br>School                                | etting  Upcoming Events When and with the details of your events in the Events partial.                                                                                                    | New Documents<br>Review documents in the<br>Notifications panel to ensure<br>accuracy. |                 |                        | No notifie                       | tifications.                                   | ons                             |                     | Melosa (     | UaimAdmi                                          |     |
| best     best                                                                                                    | The Proster                                                                                                    | School<br>School                                | etting  Upcoming Events Way and edit the details of your events in the Events partal.                                                                                                    | New Documents<br>Review documents in the<br>Notifications panel to ensure<br>accuracy. |                 |                        | No notific                       | tificati<br>cations.                           | ons                             | 14                  | Melissa      | ClaimAdmi                                         |     |
| Mu                                                                                                    | T<br>T<br>T<br>T<br>T<br>T<br>T<br>T<br>T<br>T<br>T<br>T<br>T<br>T                                                                                                    | school<br>solution<br>solution<br>sessment Repo | etting  Uppcoming Events We and edit the deals of your events in the Events partal. rts                                                                                                    | New Documents<br>Review documents in the<br>hotifications panel to ensure<br>accuracy. |                 | de inactive            | No notific                       | tificati<br>cations.                           | ons                             | We                  | Meloca       | CloimAdmi<br>I≡<br>€                              |     |
| Mu                                                                                                    | T<br>T<br>T<br>T<br>T<br>T<br>T<br>T<br>T<br>T<br>T<br>T<br>T<br>T                                                                                                    | School                                          | etting  Upcoming Events Way and edit the deals of your events in the Events partal. rts                                                                                                    | New Documents<br>Review documents in the<br>hotifications panel to ensure<br>accuracy. |                 | že Inactive<br>Ø Reset | No notific     No notific     Su | tificati<br>cations.                           | ons<br>Tu<br>32                 | We 20               | Melssa<br>Th | Jam Admi                                          |     |
| LES MU<br>DEFORTMENT OF<br>LANGE AND INTERNATION<br>LANGE AND INTERNATION<br>ENTERNATION<br>MULTINE<br>Value<br>Value<br>Value<br>Multine Fil<br>Multine Fil<br>Multine Fi                                                         | The Proster of Control of Control | School                                          | ering •<br>O<br>Upcoming Events<br>We ward edit the details of your<br>events in the Events portal.<br>rts                                                                                                    | Dete of Injury                                                                         | induc<br>Status | de Inactive<br>⊋ Reset | * Not<br>No notific              | tificati<br>cations.<br>Ints<br>2020<br>Mo     | ()<br>ons                       | We<br>7             | Melosa I     | LloimAdmi<br>IIII<br>Fr<br>2<br>9                 | =   |
| LESS MU<br>DEPARTMENT OF<br>LANGE AND INDUST<br>WILL CARE AND INDUST<br>ERVICES<br>MUTURES<br>Value<br>Value<br>Murde Fil<br>Murde Fil<br>Mur | T<br>T<br>T<br>T<br>T<br>T<br>T<br>T<br>T<br>T<br>T<br>T<br>T<br>T                                                                                                    | School                                          | the second second | Dete of Injury                                                                         | Ratus           | že Inactive<br>Ø Reset | My Evec<br>October<br>Su<br>1    | tificati<br>cations.<br>2020<br>Mo<br>5<br>212 | ©<br>ons<br>Tu<br>27<br>6<br>13 | 14<br>We<br>7<br>14 | Meloca +     | LlaimAdmi<br>IIIIIIIIIIIIIIIIIIIIIIIIIIIIIIIIIIII | = < |

 On the claim details page, click on the Submit Filing button.

| Open                       |                                                      |                                                                                                    | -> + Submit Fi                                                                                                    |
|----------------------------|------------------------------------------------------|----------------------------------------------------------------------------------------------------|----------------------------------------------------------------------------------------------------|
| Open                       |                                                      |                                                                                                    | + Submit Fi                                                                                                    |
|                            |                                                      |                                                                                                    |                                                                                                    |
| Imployee<br>Muriel Finster | Date of Injury<br>2/1/2019                           | Part of Body injured<br>10: Multiple Head Injury                                                                                                    |                                                                                                    |
| Insurer                    | Claim Administrator Claim Number 🛛                   |                                                                                                    |                                                                                                    |
|                            | Employee<br>Muriel Finster<br>Insurer<br>MSP Insurer | Emerge         Dase of Diploy           Muriel Finiter         2/1/2019           Insurer         Clain Maintitizator Clain Number ●           MSP Insurer         123C | Tamplages         Date of Bridges         Part of Budy layered           Marriel Finiter         2/1/2019         10:Multiple Head Injury           Inserver         Glin Mandatoritative Glin Number ®           MSP Insurer         122C |

 When the Submit a Filing box appears, choose Dependency Info from the Filing Name drop-down menu and click **Save**.

- 4. On the Employee's Dependent Information page click on Upload Document.
- On the Upload
   Document box, either
   drag and drop your PDF
   document or click to do
   a search of your
   computer to find the
   document. Next, select
   the Document Type. The
   Description will
   automatically populate
   from the Document
   Type field but you can
   edit the information to
   be more specific. Then
   click on Upload.
- Back on the Employee's Dependent Information page, click on Add Dependent.

 Control Control Contr

| DEPARTMENT OF<br>LABOR AND INDUSTRY<br>NORC COMP CAMPUS            |                               |                                                 | ٩ | Melissa ClaimAdmin 🗸 |
|--------------------------------------------------------------------|-------------------------------|-------------------------------------------------|---|----------------------|
| Dashboard > Employee's Dependent Information                       |                               |                                                 |   |                      |
| Employee's Dependent Informati                                     | on                            |                                                 |   |                      |
| Employee First Name<br>Muriel                                      | Employee Last Name<br>Finster | Employer Name<br>Third Street Elementary School |   |                      |
| Claim Admin Claim Number<br>123C                                   | Date Of Death<br>2/1/2019     |                                                 |   |                      |
| Please upload any documentation proving dependency. If applicable. |                               |                                                 |   |                      |
| Supporting Attachments                                             |                               |                                                 |   |                      |
| + Upload Document                                                  |                               |                                                 |   |                      |

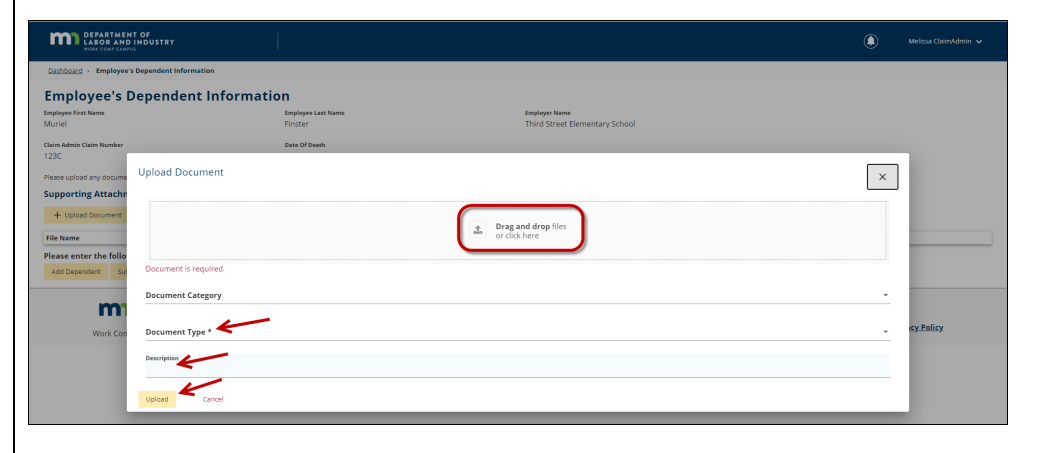

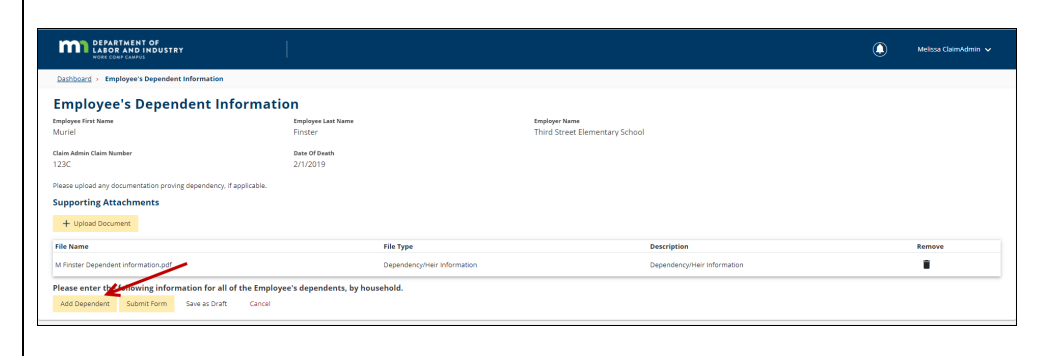

 The webform will direct you to enter information for all of the employee's dependents, by household. You will do this one dependent at a time. First, enter the Household # and First Name and Last Name of the dependent. Also, enter the Dependent Gender and the Allocation Percentages Per Person.

- Next, enter the address for the dependent, as well the **Relation To Employee**. Remember that fields with an asterisk are required, but other fields, such as the dependent **Phone** and **Email** are not required but contain helpful information that can be included on this webform.
- 9. Enter the dependent's Date of Birth and Birth Order. Use the check boxes to indicate if the dependent is a Full Time Student, Disabled Dependent or is Receiving Social Security Survivor Benefits. The Notes field can be used to add other important information related to this dependent.
- You may click on **Remove** at any time to remove the dependent information you have started. You may also click **Add Dependent** again then repeat steps 7 through 9 to add as many dependents as applicable to the claim.

| Please upload any documentation proving dependency. If applicable. Supporting Attachments |                                                                            |                                          |                                                                     |
|-------------------------------------------------------------------------------------------|----------------------------------------------------------------------------|------------------------------------------|---------------------------------------------------------------------|
| + Upload Document                                                                         |                                                                            |                                          |                                                                     |
| File Name                                                                                 | File Type                                                                  | Description                              | Remove                                                              |
| M Finster Dependent information.pdf                                                       | Dependency/Heir Information                                                | Dependency/Heir Information              | 1                                                                   |
| Please enter the following information for all of the Employe                             | ee's dependents, by household.                                             |                                          |                                                                     |
| Household # *                                                                             | First Name *<br>First Name                                                 | Last Name *<br>Last Name                 |                                                                     |
| Dependent Gender *                                                                        | Allocation Percentages Per Person *<br>% Allocation Percentages Per Person |                                          |                                                                     |
| Address 1*<br>Address 1                                                                   |                                                                            |                                          | ×                                                                   |
| Address 2<br>Address 2                                                                    |                                                                            |                                          |                                                                     |
| City*<br>City                                                                             | State/Province * •                                                         | Postal Code *<br>Postal Code             | Country                                                             |
| Phone<br>Phone                                                                            | <b>Imail</b><br>Email                                                      | Relation To Employee * -                 |                                                                     |
| Date of Birth *                                                                           | Birth Order *                                                              |                                          |                                                                     |
| (mm/dd/////)  Full Time Student Disabled Dependen Notes                                   | Receiving Social Security Sunifor Benefits                                 |                                          |                                                                     |
| Remove Add Dependent Submit Form Save as Draft Cancel                                     |                                                                            |                                          |                                                                     |
| DEPARTMENT OF<br>LABOR AND INDUSTRY<br>WORK COMP CAMPUS                                   | Address<br>443 Lafayette Road N                                            | Contact<br>Phone: 651-284-5005, option 3 | About Us<br>Help<br>Terror and Conditions of Use and Privacy Policy |

| 230                                                               | 2/11/2019                                |                                          |                  |        |
|-------------------------------------------------------------------|------------------------------------------|------------------------------------------|------------------|--------|
| lease upload any documentation proving dependency. If applicable, |                                          |                                          |                  |        |
| upporting Attachments                                             |                                          |                                          |                  |        |
|                                                                   |                                          |                                          |                  |        |
| + opioa bocoment                                                  |                                          |                                          |                  |        |
| File Name                                                         | File Type                                | Description                              |                  | Remove |
| M Finster Dependent Information.pdf                               | Dependency/Heir Information              | Dependency/l                             | Heir Information | i i    |
| lease enter the following information for all of the Emp          | loyee's dependents, by household.        |                                          |                  |        |
| to see to be to be the                                            | First Name *                             | Last Name *                              |                  |        |
| iousenoid # -                                                     | risuname                                 | Last Name                                |                  |        |
| and the first for the t                                           | Allocation Percentages Per Person *      |                                          |                  |        |
| Jependent Gender -                                                | % Allocation Percentages Per P           | rerson                                   |                  |        |
| ddress 1 *                                                        |                                          |                                          |                  |        |
| uddress 1                                                         |                                          |                                          |                  |        |
| ddress 2                                                          |                                          |                                          |                  |        |
|                                                                   |                                          |                                          |                  |        |
| ity*                                                              | State/Province *                         | Postal Code *                            | Country          |        |
|                                                                   |                                          |                                          | country          |        |
| hone                                                              | Email                                    |                                          |                  |        |
| none                                                              | Email                                    | Relation To Employee *                   | v                |        |
|                                                                   |                                          |                                          |                  |        |
| Date of Birth *                                                   | Birth Order *                            | -                                        |                  |        |
| Full Time Student Disabled Depe                                   | ndent Receiving Social Security Survivor | Benefits                                 |                  |        |
| lotes                                                             |                                          |                                          |                  |        |
|                                                                   |                                          |                                          |                  |        |
| Remove                                                            |                                          |                                          |                  |        |
|                                                                   | 1                                        |                                          |                  |        |
| Add Dependent Submit Form Save as Draft Cance                     |                                          |                                          |                  |        |
| Add Dependent Submit Form Save as Draft Cance                     | Address                                  | Contact                                  | About Us         |        |
| Add Dependent Submit Form Save as Draft Cance                     | Address<br>443 Lafavette Roard N         | Contact<br>Phone: 651-284-5005, option 3 | About Us<br>Help |        |

| 1230                                                              | 2/1/2019                                            |                                   |                                                |
|-------------------------------------------------------------------|-----------------------------------------------------|-----------------------------------|------------------------------------------------|
| Please upload any documentation proving dependency, if applicable |                                                     |                                   |                                                |
| Supporting Attachments                                            |                                                     |                                   |                                                |
| Supporting Attachments                                            |                                                     |                                   |                                                |
| + Upload Document                                                 |                                                     |                                   |                                                |
| File Name                                                         | File Type                                           | Description                       | Remove                                         |
| M Finster Dependent Information.pdf                               | Dependency/Heir Information                         | Dependency/Heir Information       | 1                                              |
| Please enter the following information for all of the Em          | ployee's dependents, by household.                  |                                   |                                                |
| Hourshold # *                                                     | First Name *                                        | Last Name *                       |                                                |
| Total Total                                                       | That North                                          |                                   |                                                |
|                                                                   | Allocation Percentages Per Person *                 |                                   |                                                |
| Dependent Gender *                                                | <ul> <li>Mocation Percentages Per Person</li> </ul> |                                   |                                                |
| Address 1 *                                                       |                                                     |                                   |                                                |
| Address 1                                                         |                                                     |                                   |                                                |
| Address 2                                                         |                                                     |                                   |                                                |
| Address 2                                                         |                                                     | Postal Code                       |                                                |
| City *                                                            |                                                     | Rostal Code *                     |                                                |
| City                                                              | State/Province *                                    | Postal Code                       | Country -                                      |
|                                                                   |                                                     |                                   |                                                |
| Phone                                                             | Email                                               | Balazian Zo Ferniana A            |                                                |
| Phone                                                             | Email                                               | Relation to Employee -            |                                                |
|                                                                   |                                                     |                                   |                                                |
| Date of Birth *                                                   | Birth Order * *                                     |                                   |                                                |
| (mm/dd/yyyy)                                                      | _                                                   |                                   |                                                |
| Full Time Student Disabled Dep<br>Notes                           | endent Receiving Social Security Survivor Benefits  |                                   |                                                |
|                                                                   |                                                     |                                   |                                                |
| · · · · · · · · · · · · · · · · · · ·                             |                                                     |                                   |                                                |
| Remove                                                            |                                                     |                                   |                                                |
| Add Dependent Submit Form Save as Draft Cano                      | el                                                  |                                   |                                                |
|                                                                   | Address                                             | Contact                           | About Us                                       |
| LABOR AND INDUSTRY                                                | 443 Lafavette Road N                                | Phone: 651-284-5005 option 3      | Help                                           |
| Work Comp Campus <sup>W</sup> 2019                                | St. Paul, MN 55155                                  | Toll-free: 800-342-5354, option 3 | Terms and Conditions of Use and Privacy Policy |
| trent comp compositions 2019                                      |                                                     |                                   |                                                |

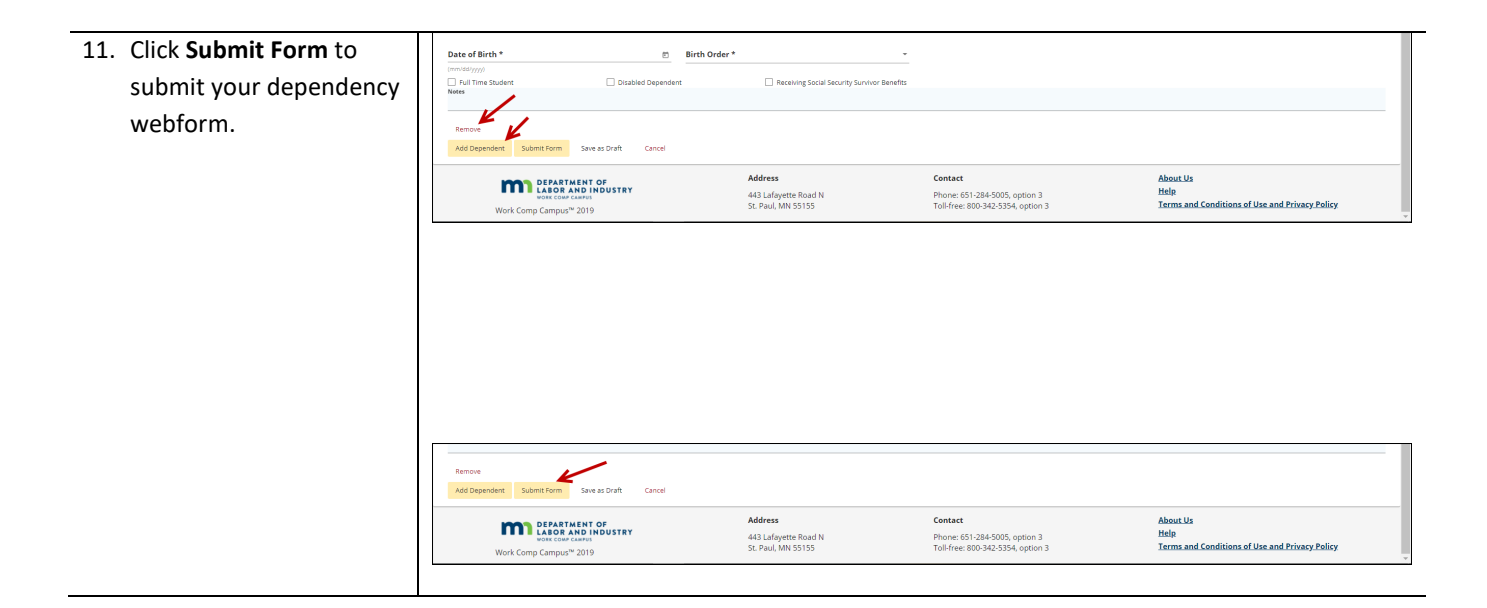

## **Helpful tips**

- After the permanent partial disability (PPD) follow up webform is successfully submitted it will appear on the **My Forms History** tab of your Campus dashboard.
- A confirmation email message will be sent to the email address registered to your Campus profile.
- The dependency webform can contain information for multiple dependents. Click **Add Dependent** as many times as necessary to add every dependent who is applicable to the claim.
- Remember multiple attachments can be uploaded to the webform using the **Upload Document** button.
- The dependency webform might be used more than once through the course of a claim.
- The **Submit Form** button at the bottom of the discontinuance webform can be used to save a draft of the form. After it is saved, you can access the form by accessing the claim and clicking **Submit Document**, **Dependency Info** and **Save**, as shown in steps 1 through 3 above.